## Downloading, Extracting and Setting Up the

### 2024-2025 TDTIMS Workbook & Processor

# Please contact TIMS Support Staff at NCSU-ITRE or UNC Charlotte if you have questions or hiccups with completing any of the steps throughout the entire TDTIMS Submission process.

Due to county-level restrictions accessing some LEA TIMS Servers, each LEA will need to download the TDTIMS Workbook and TDTIMS Processor for the 2024-2025 School Year. TIMS Support Staff emailed the Primary TIMS Coordinator from each LEA and provided a link to a Google Drive containing the files needed for Submitting TDTIMS. If you did not receive the email or link, please contact your TIMS Support Staff at NCSU-ITRE or UNC Charlotte.

Below are the steps and instructions for the files inside the 2024-2025 TDTIMS Google Drive.

#### 1) Download Files from the Google Drive

- On the TIMS Server, log in to your School System Email and Follow the link provided by TIMS Support Staff to open the 2024-2025 TDTIMS folder.
- Highlight both the tdtimsxlsXXX folder and the TDTIMS Processor
- Right Click and Choose Download

| Name | <b>^</b>                           |    |          |   |
|------|------------------------------------|----|----------|---|
|      | tdtimsxlsXXX                       |    |          |   |
|      | TDTIMS ProcessorSQL v2024-2025.vbs |    |          |   |
|      |                                    | *  | Download |   |
|      |                                    | 0_ | Rename   |   |
|      |                                    | 8+ | Share    | • |
|      |                                    |    | Organize |   |

#### 2) Extract\Unzip the Files to the TIMS DM Account Desktop

- After the download completes, go to the Downloads Folder and extract both items to your DM Account Desktop.
- Double Click the .Zip File, Choose Extract, Identify the DM Desktop folder location and hit Extract.

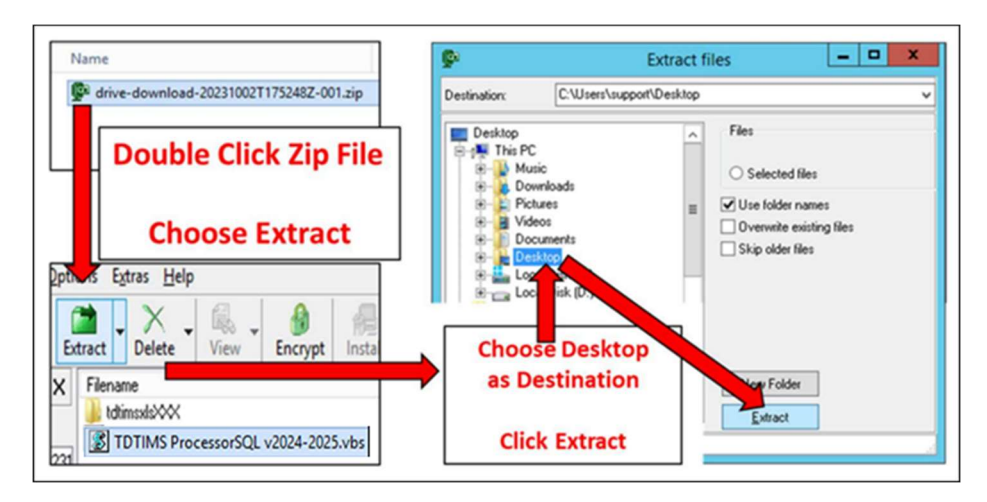

#### 3) Move the Files to the Root of the C:Drive

- The next steps are to cut\copy\paste both items from the DM Desktop to the root of the C:\ drive of the TIMS Server.
- Depending on local county-level restrictions, some DM Accounts may not have the proper permissions\credentials to move items to C:\
- When completed, both the tdtimsxlsXXX folder and the TDTIMS Processor will be at the root of C:\

| Local Disk (C:) 🕨   |                |  |  |  |
|---------------------|----------------|--|--|--|
| Name                |                |  |  |  |
| 🎉 tdtimsxlslxxx     |                |  |  |  |
| 🌗 Users             |                |  |  |  |
| 🐌 Windows           |                |  |  |  |
| TDTIMS ProcessorSQL | v2024-2025.vbs |  |  |  |

If you have trouble downloading the files, extracting them to the desktop or copying them to the root of the C:Drive, please contact TIMS Support Staff for assistance in getting everything in place before you begin the 2024-2025 TDTIMS Submission.